## Member Portal - Help Content

### Introduction

The World Bank Member Portal provides you with the ability to access the Databank (databank.worldbank.org), Job Site, Newsletters, Open Learning Campus, Photo Library, WBG eConsultant and other sites available to the general public.

In order to do so, you must either log-in with an existing account, create a new account or create a new account using a Social Account. There is no fee to register. In addition, The World Bank does not sell, distribute or share your information with third parties, outside of The World Bank Group. For more information, you may review The World Bank's Privacy Policy.

This documentation will take you through the following options:

- Sign up / Register / Create a new account
- Sign in with your existing account
- Sign in with your social account such as Google, LinkedIn, Facebook or Amazon
- Forgot your Password?
- Need help with account?

## To Begin

To begin, you must start with a B2C application home page that will redirect to the **Member Portal** shown below.

|                                                                                                    |                                                                                                    |                                                                                                    | NEWS 🕴 ENGLISH 🗸                                                          |
|----------------------------------------------------------------------------------------------------|----------------------------------------------------------------------------------------------------|----------------------------------------------------------------------------------------------------|---------------------------------------------------------------------------|
|                                                                                                    | WHO WE ARE WHAT WE DO                                                                                                    | WHERE WE WORK UNDERSTANDING POVI                                                                                                    | RTY WORK WITH US Q                                                        |
| Returning Users please read carefully: Welcome back! Kindly note that we are using a n<br>your password reset, you will be able to log in and access the Member Portal. Thank you.                                                                                                    | ew platform for the Member Porta                                                                                                    | l. To sign in, you must reset your password us                                                                                                    | ing your original membership email address. After $\space{-1mu}$ $\times$ |
| Welcome to Member Portal         Information that you provide (including emails and passworks to the collection to any on understand and consent to the collection to information using this third party hosted directory.         December 2001       December 2001         December 2001       December 2001 | will be stored in a secured World<br>(Microsoft). By providing this<br>rage, processing and transfer of you<br>rid Bank Group for its official business,<br>mation contained in them to facilitate<br>glot may result in denial of further access,<br>how retaunts and passwords are your | G<br>Sign in with your s<br>G<br>G<br>Cooge<br>O<br>Sign in with your ex<br>Email Address<br>Password<br>Password<br>Sign in with your ext<br>Email Address | ocial account<br>isting account<br>Forgot your password?                  |

You will have the option of creating a new account or using an existing email address/account.

## Sign up / Register / Create a new account

1. At the bottom of the Sign-In box, click Sign up now to sign up / create profile / account.

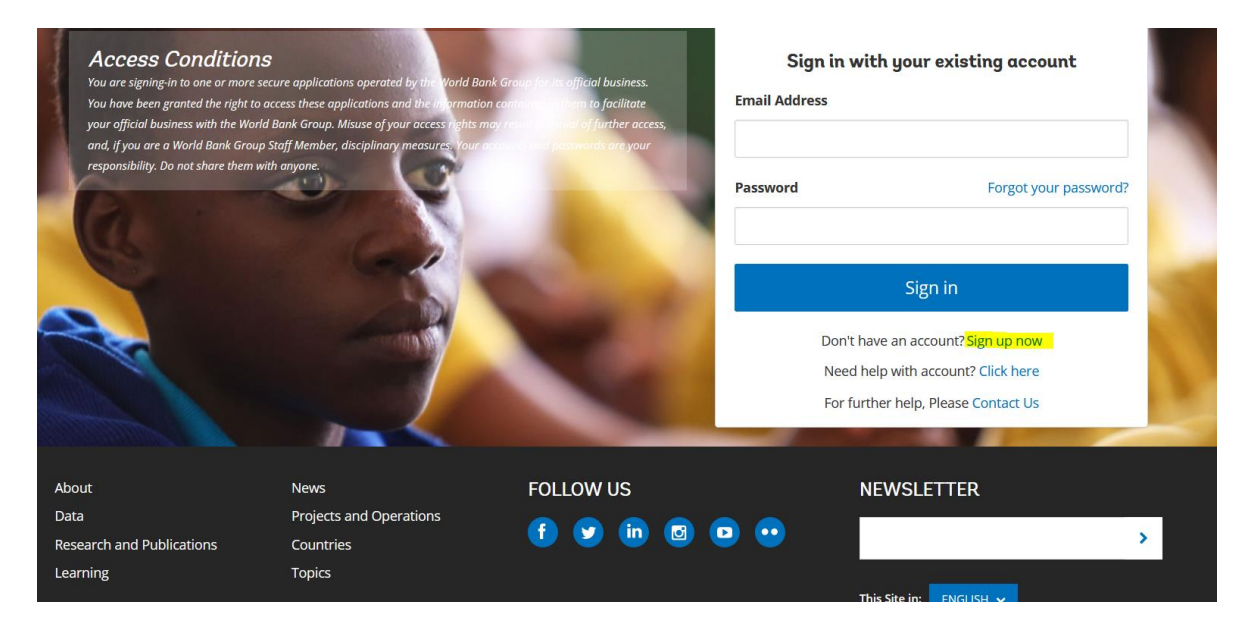

NOTE: OLC application users to click on Register Now in OLC site as shown below.

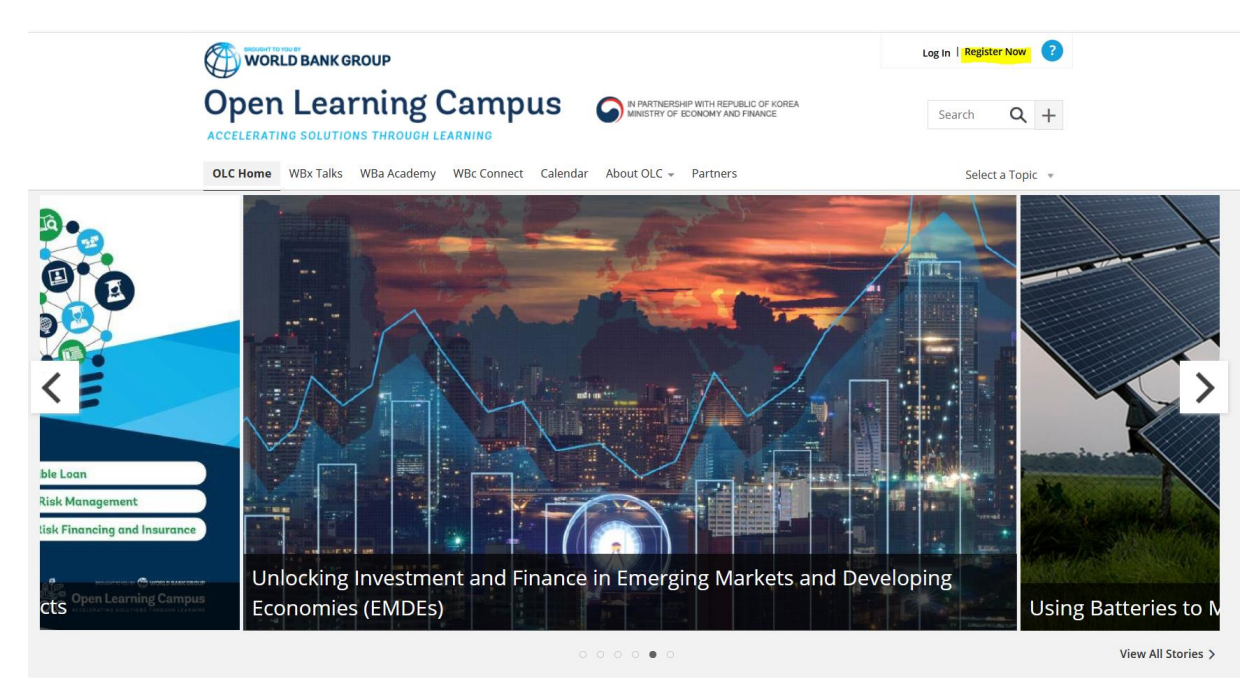

2. The Create profile form will appear with 3 Steps to follow.

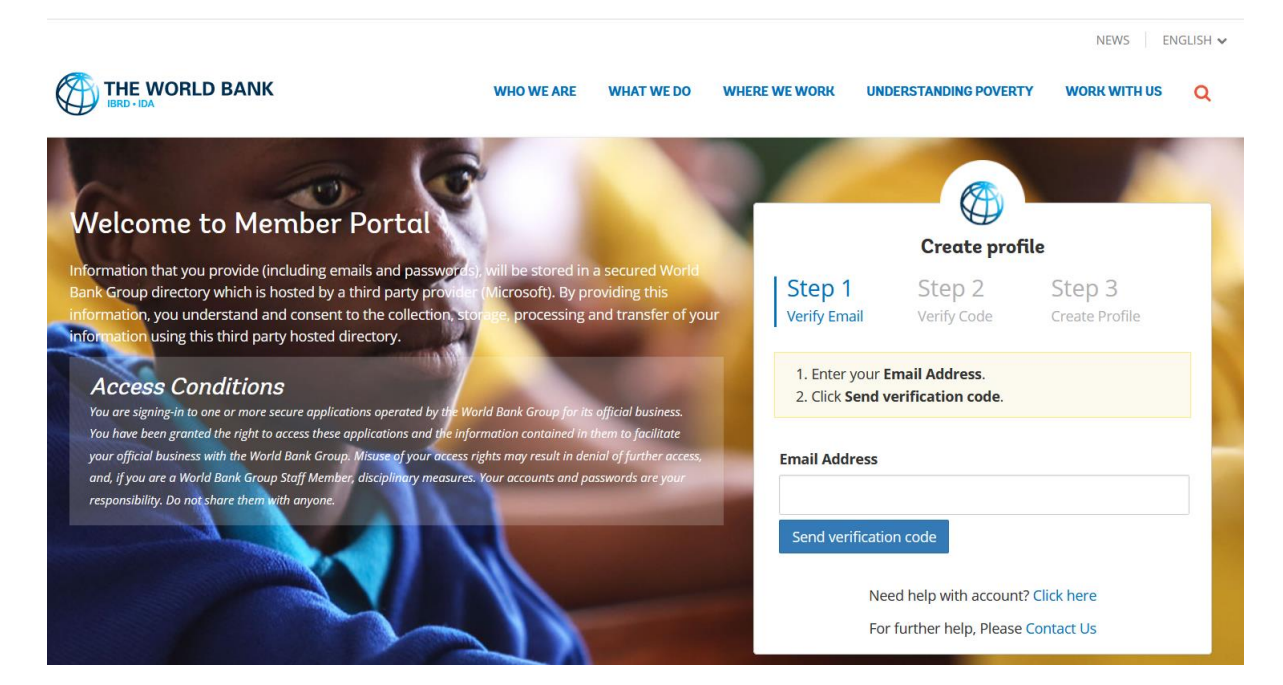

#### Step 1: Verify Email

- Enter your Email Address.
- Click Send verification code.

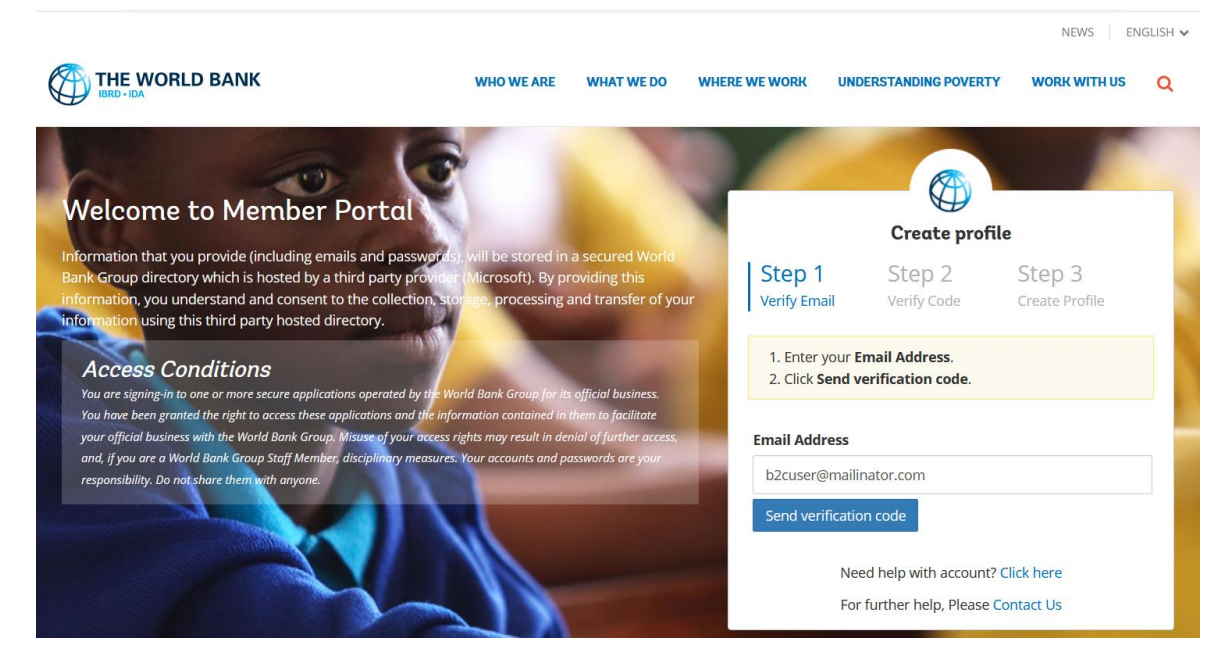

You will receive an email with a Verification Code, similar to the email below.

| Subject:<br>To:<br>From:<br>Received:<br>Sending IP:<br>Parts:<br>Attachment: | World Bank Group B2C QA<br>b2cuser<br>no-reply@wbgaccounts.or<br>Sun Jun 28 2020 22:57:33<br>65.55.52.234<br>httml<br>\$: [Subscribe to receive Attachments] | account email verification code<br>rg<br>I GMT+0530 (India Standard Time)                     |
|-------------------------------------------------------------------------------|----------------------------------------------------------------------------------------------------|-----------------------------------------------------------------------------------------------|
|                                                                               |                                                                                                    | Verify your email address                                                                     |
|                                                                               |                                                                                                    | Thanks for verifying your b2cuser@mailinator.com account!                                     |
|                                                                               |                                                                                                    | Your code is: 422146                                                                          |
|                                                                               |                                                                                                    | Sincerely,<br>World Bank Group B2C QA                                                         |
|                                                                               |                                                                                                    | This message was sent from an unmonitored email address. Please do not reply to this message. |

3. Return to the Member Portal to complete the Step 2.

#### Step 2: Verify Code

- Enter the Verification Code emailed to you.
- Click Verify code.

To resend the code, click **Send new code**.

(For security reasons, code will expire in 5 minutes.)

| Walasma to Mamber Dartal                                                                                                    |                                                                                                    |
|----------------------------------------------------------------------------------------------------|----------------------------------------------------------------------------------------------------|
| Welcome to Member Portal                                                                                                    | Create profile                                                                                                   |
| Information that you provide (including emails and passwords), will be stored in a secured Wo<br>Bank Group directory which is hosted by a third party provider (Michael & Approviding this<br>information, you understand and consent to the collection, storage and the stored in a secure<br>information using this third party hosted directory.                                          | orld Step 1 Step 2 Step 3<br>f your Verify Email Verify Code Create Profile                                      |
| Access Conditions                                                                                                    | Verification code has been sent to your email address.<br>(For security reasons, code will expire in 5 minutes.) |
| You have been granted the right to access the approximate operand and the monomorphic order just the monomorphic of a contained in them to facilitate<br>your official business with the World Bank Group. Misuse of your access rules may result in denial of further ac<br>and If you are a World Bank Group Staff Member, disciplinary measures for a second and accessing a words are you | <ol> <li>Enter the Verification Code emailed to you.</li> <li>Click Verify code.</li> </ol>                      |
| responsibility. Do not share them with anyone.                                                                                                    | To resend the code, click Send new code.                                                                         |
|                                                                                                    | Email Address                                                                                                    |
|                                                                                                    | b2cuser@mailinator.com                                                                                           |
|                                                                                                    | Verification Code                                                                                                |
|                                                                                                    | 422146                                                                                                    |
|                                                                                                    | Verify code Send new code                                                                                        |
|                                                                                                    | Need help with account? Click here                                                                               |
|                                                                                                    | For further help, Please Contact Us                                                                              |

4. Once the code is verified, it will show you the Step 3

#### Step 3: Create Profile

- 1. Enter the **New Password** and other details.
- 2. Click Create to complete your profile creation

|                                                                                                    |                                                                  |                                                   |                |                                         |                                                | NEWS                       | NGLISH 🗸 |
|----------------------------------------------------------------------------------------------------|------------------------------------------------------------------|---------------------------------------------------|----------------|-----------------------------------------|------------------------------------------------|----------------------------|----------|
|                                                                                                    | WHO WE ARE                                                       | WHAT WE DO                                        | WHERE WE WOR   | K UND                                   | ERSTANDING POVERTY                             | WORK WITH US               | Q        |
|                                                                                                    |                                                                  | 1                                                 |                |                                         |                                                |                            |          |
| welcome to Member Portai                                                                                                    |                                                                  |                                                   |                |                                         | Create profile                                 | 2                          |          |
| Information that you provide (including emails and passwords),<br>Bank Group directory which is hosted by a third party provider<br>information, you understand and consent to the collection, stor<br>information using this third party hosted directory. | will be stored in a<br>(Microsoft). By pro<br>age, processing ar | secured World<br>widing this<br>nd transfer of yo | ur Verify      | <mark>) 1</mark><br>Email               | Step 2<br>Verify Code                          | Step 3<br>Create Profile   |          |
| Access Conditions<br>You are signing in to one or more secure applications operated by the Wor                                                                                                    | ld Bank Group for its o                                          | official business.                                | 1. Er<br>2. Cl | iter the <b>Ne</b><br>ick <b>Create</b> | ew Password and othe<br>to complete your profi | r details.<br>le creation. |          |
| your official business with the World Bank Group. Misuse of your access rig                                                                                                    | shts may result in deni                                          | al of further access,                             | Email          | Address                                 |                                                |                            |          |
| and, if you are a World Bank Group Staff Member, disciplinary measures.<br>responsibility. Do not share them with anyone.                                                                                                    | Your accounts and pas                                            | swords are your                                   | b2cu           | ser@mailir                              | nator.com                                      |                            |          |
|                                                                                                    |                                                                  |                                                   | Chan           | ge e-mail                               |                                                |                            |          |
|                                                                                                    | 1                                                                |                                                   | New P          | assword*                                |                                                |                            |          |
|                                                                                                    | 11                                                               | -                                                 | Confirm        | n New Pa                                | ssword*                                        |                            |          |
|                                                                                                    |                                                                  |                                                   | First N        | ame*                                    |                                                |                            |          |

6. Enter all of the additional requested information.

<u>Note</u>: You can change the email address (in case you have entered incorrect Email Address in Step 1) for this profile, if required by clicking **Change e-mail** 

| THE WORLD BANK WHO WE ARE WHAT WE DO WHE                                                                                                    | RE WE WORK UN                                  | DERSTANDING POVERT                         | ry work with US                   |
|----------------------------------------------------------------------------------------------------|------------------------------------------------|--------------------------------------------|-----------------------------------|
| Velcome to Member Portal                                                                                                    |                                                | Create prof                                | file                              |
| formation that you provide (including emails and passwords), will be stored in a secured World                                                                                                    | Step 1                                         | Step 2                                     | Sten 3                            |
| formation, you understand and consent to the collection, storage, processing and transfer of your<br>formation, using this third party hosted directory.                                                                                   | Verify Email                                   | Verify Code                                | Create Profile                    |
| Access Conditions You are signing in to one or more secure applications operated by the World Bank Group for its official business.                                                                                                    | 1. Enter the <b>N</b><br>2. Click <b>Creat</b> | ew Password and of<br>e to complete your p | ther details.<br>rofile creation. |
| You have been granted the right to access these applications and the information contained in them to facilitate<br>your official business with the World Bank Group. Misuse of your access rights may result in denial of further access, | Email Address                                  |                                            |                                   |
| and, if you are a World Bank Group Staff Member, disciplinary measures. Your accounts and passwords are your<br>responsibility. Do not share them with anyone.                                                                             | b2cuser@mail                                   | inator.com                                 |                                   |
|                                                                                                    | Change e-mail<br>New Password <sup>1</sup>     | ×                                          |                                   |

7. When done, click Create.

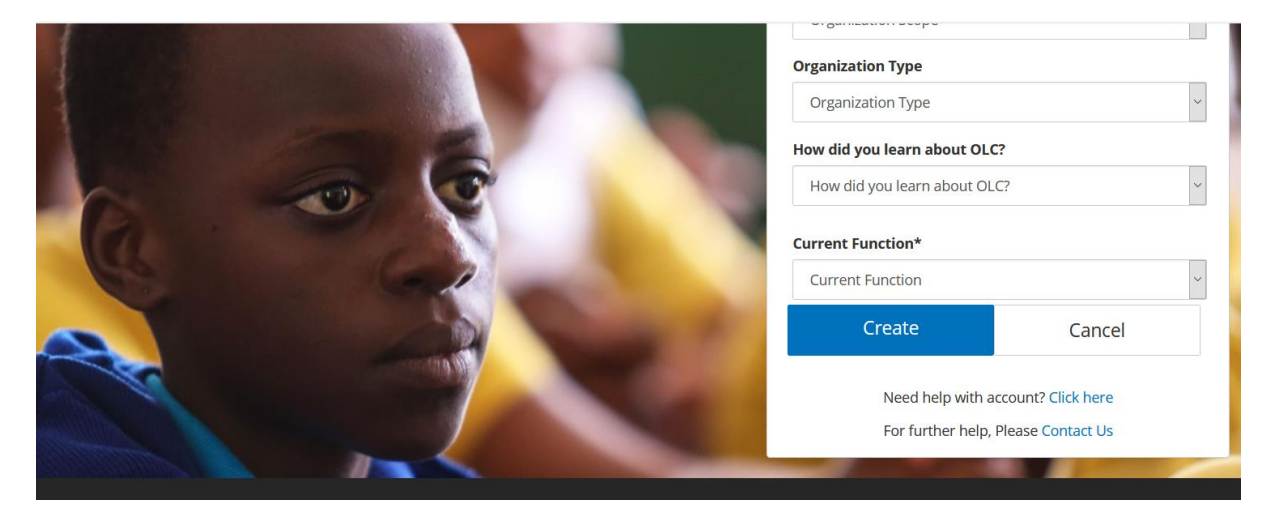

9. Once your account is created, and depending upon the B2C application what you are attempting to access, you will be presented with a B2C application page.

10. Below is the home page of OLC application after signed in. When finished, click Logout.

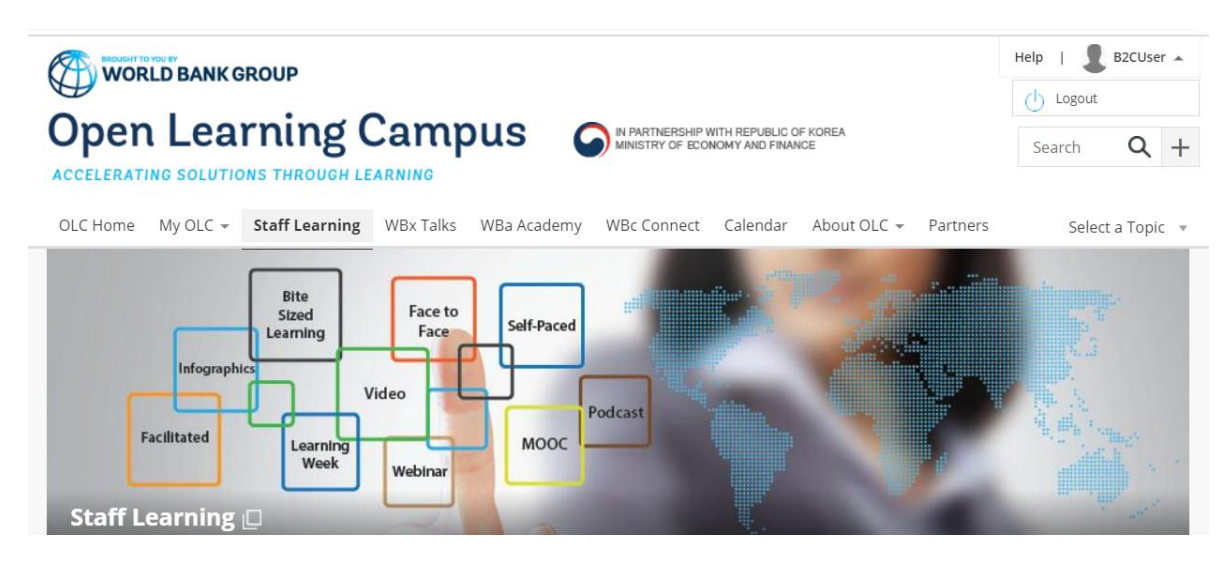

## Sign in with your existing account

- 1. Enter your Email Address already registered through Sign up / Create Account
- 2. Enter the Password created by you through Sign up / Create Account
- 3. Click Sign in

|                                                                                                    |                                              |                              |                            |                            | NEWS EN             | IGLISH 🗸  |
|----------------------------------------------------------------------------------------------------|----------------------------------------------|------------------------------|----------------------------|----------------------------|---------------------|-----------|
|                                                                                                    | WHO WE ARE                                   | WHAT WE DO                   | WHERE WE WORK U            | INDERSTANDING POVERTY      | WORK WITH US        | Q         |
| Users please read carefully: Welcome back! Kindly note that we are using a new<br>ord reset, you will be able to log in and access the Member Portal. Thank you. | w platform for the                           | Member Portal                | . To sign in, you must res | et your password using you | ur original members | hip email |
| a ci                                                                                                    | 1                                            |                              |                            |                            | -                   |           |
| Welcome to Member Portal                                                                                                    | -                                            |                              | Sign                       | in with your social        | account             |           |
| Information that you provide (including emails and passwords), w<br>Bank Group directory which is hosted by a third party provider (N                            | will be stored in a s<br>Microsoft). By prov | secured World<br>riding this | G+ G                       | oogle                      |                     |           |
| information using this third party hosted directory.                                                                                                    | ige, processing and                          | u transier of you            | 1                          | or                         |                     |           |
| Access Conditions                                                                                                    | Rank Group for its of                        | ficial business              | Sign                       | in with your existin       | g account           |           |
| You have been granted the right to occess these applications and the inform                                                                                      | ation contained in the                       | m to facilitate              | Email Address              |                            |                     |           |
| and, if you are a World Bank Group Staff, Member, disciplinary measures. Yo                                                                                      | our accounts and pass                        | words are your               | b2cuser2mai                | linator.com                |                     |           |
| responsibility. Do not share them with anyone.                                                                                                    | 1                                            |                              | Password                   | F                          | orgot your passwor  | d?        |
|                                                                                                    | 17                                           |                              | ••••••                     |                            |                     |           |
|                                                                                                    |                                              | -                            |                            | Sign in                    |                     |           |
|                                                                                                    |                                              |                              |                            |                            |                     | - 6       |

Depending upon the B2C application what you are attempting to sign in, you will be presented with a B2C application page.

4. Below is the home page of OLC application after signed in. When finished, click Logout.

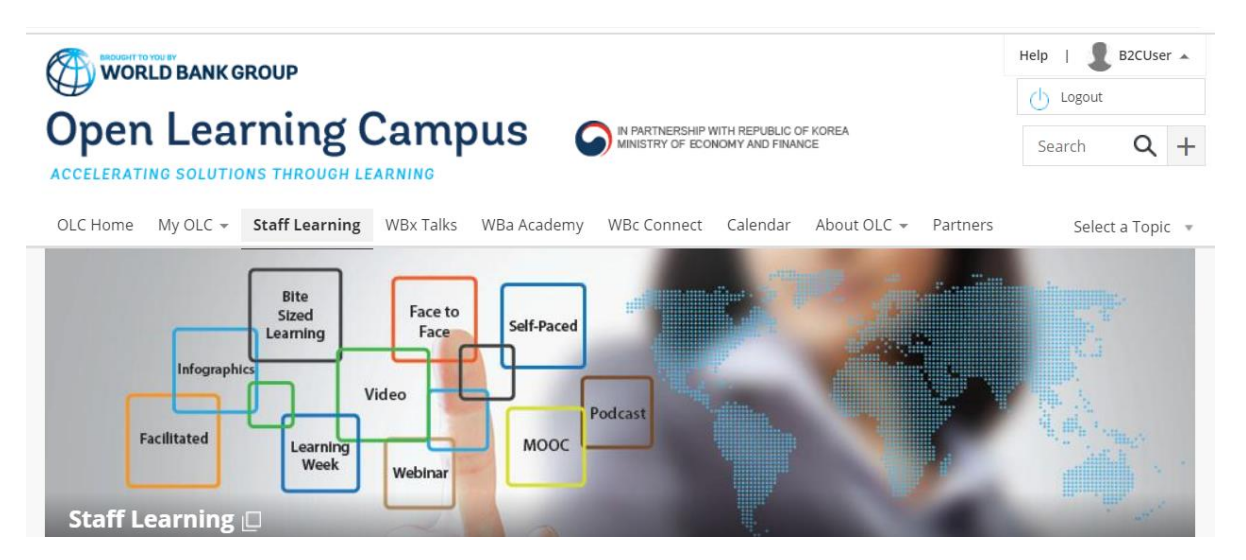

# Sign in with your social account such as Google, LinkedIn, Facebook or Amazon

1. Click on a social account login button from the Member Portal Login page. (Ex. Google). You will then be redirected to the appropriate Social account login page.

|                                                                                                    | WHO WE ARE                                               | WHAT WE DO                                              | WHERE WE WORK          | UNDERSTANDING POVERTY              | WORK WITH US         | Q       |
|----------------------------------------------------------------------------------------------------|----------------------------------------------------------|---------------------------------------------------------|------------------------|------------------------------------|----------------------|---------|
| ase read carefully: Welcome back! Kindly note that we are using a ne<br>you will be able to log in and access the Member Portal. Thank you.                                                                                                    | ew platform for t                                        | the Member Portal                                       | . To sign in, you must | reset your password using you      | ur original membersl | hip ema |
| Welcome to Member Portal<br>Information that you provide (including emails and passwordc),<br>Bank Group directory which is hosted by a third party provider (<br>information, you understand and consent to the collection (store<br>information using this third party hosted directory. | will be stored in<br>Microsoft). By p<br>age, processing | a secured World<br>roviding this<br>and transfer of you | G+                     | Sign in with your social<br>Google | account              | 1       |
| Access Conditions<br>You are signing-in to one or more secure applications operated by the Worl<br>You have been granted the right to access these applications and the inform                                                                                                    | d Bank Group for its                                     | s official business.<br>them to facilitate              | Si<br>Email Addr       | gn in with your existin            | g account            |         |
| your official business with the World Bank Group. Meuse of your access rig<br>and, if you are a World Bank Group Staff Kramber, disciplinary measures. M<br>responsibility. Do not share them with anyone.                                                                                 | hts may result in del<br>our accounts and pe             | nial of further access,<br>asswords are your            | Password               | F                                  | Forgot your password | d?      |
|                                                                                                    |                                                          | -                                                       |                        | Sign in                            |                      |         |

2. Enter your email address. <u>Note</u>, if you have more than one Google account, you may be presented with a page listing all accounts. You should select the appropriate one.

3. Click Next.

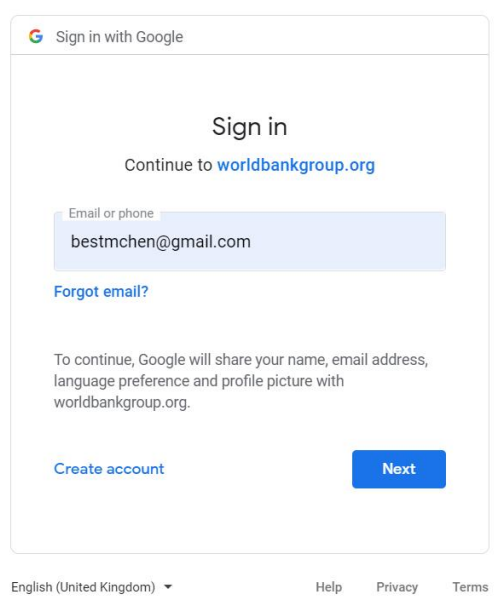

NEWS ENGLISH ¥

#### 4. Enter the password.

#### 5. Click Next.

|         | 14/-                                          |                     |             |
|---------|-----------------------------------------------|---------------------|-------------|
|         | VVe                                           | licome              |             |
|         | (2) bestm                                     | chen@gmail.com      |             |
|         | Enter your password                           |                     |             |
|         | •••••                                         |                     | 0           |
| Т       | o continue. Google will sh                    | are your name, ema  | il address, |
| la<br>w | nguage preference and p<br>orldbankgroup.org. | rofile picture with |             |

6. If authentication is successful, you may be asked to provide permission to the World Bank Group to access the basic details from the account used for login. Click **Allow**.

|   | - World Bank Group would like | e to: |
|---|-------------------------------|-------|
| ٩ | Know who you are on Google    | G     |
| ٩ | View your email address       | G     |

7. After user consent, Member Portal Create profile form will be displayed. Provide the required details in the Create profile form and select **Continue**.

|                                                                                                    | WHO WE ARE WHAT WE DO                                                                                   | WHERE WE WORK                 | UNDERSTANDING POVERTY                                        | WORK WITH US    | Q |
|----------------------------------------------------------------------------------------------------|----------------------------------------------------------------------------------------------------|-------------------------------|--------------------------------------------------------------|-----------------|---|
| Welcome to Member Portal                                                                                                    |                                                                                                    |                               |                                                              |                 | 1 |
|                                                                                                    |                                                                                                    |                               | Create profile                                               |                 |   |
| Information that you provide (including emails and passwords) we<br>Bank Group directory which is hosted by a third party provider (M<br>information, you understand and consent to the collection, storage | vill be stored in a secured World<br>licrosoft). By providing this<br>se, processing and transfer of vo | 1. Enter<br>2. Click <b>(</b> | the profile details.<br><b>Continue</b> to complete your pro | ofile creation. |   |
| information using this third party hosted directory.                                                                                                    | se, processing and dansier of y                                                                         |                               |                                                              |                 |   |
| Access Conditions                                                                                                    | No. of Concession, Name                                                                                 | Given Nan                     | ne*                                                          |                 | _ |
| You are signing-in to one or more secure applications operated by the World                                                                                                    | Bank Group for its official business.                                                                   | First Nan                     | ne                                                           |                 |   |
| You have been granted the right to access these applications and the informa-<br>your official business with the World Bank Group. Misuse of your access right                                              | ation contained in them to facilitate<br>ts may result in denial of further access,                     | Surname*                      |                                                              |                 |   |
| and, if you are a World Bank Group Staff Member, disciplinary measures. You                                                                                                    | ur accounts and passwords are your                                                                      | Last Nam                      | ne                                                           |                 |   |
| responsioning, bo not share aren't wir on yone.                                                                                                    | -                                                                                                    | Display Na                    | ame                                                          |                 |   |
|                                                                                                    |                                                                                                    | Display N                     | lame                                                         |                 |   |
|                                                                                                    |                                                                                                    | Country*                      |                                                              |                 |   |
|                                                                                                    |                                                                                                    | India                         |                                                              |                 | ~ |
|                                                                                                    | TV                                                                                                    | Email Add                     | ress                                                         |                 |   |
|                                                                                                    |                                                                                                    | bestmch                       | en@gmail.com                                                 |                 |   |
|                                                                                                    |                                                                                                    | ~                             |                                                              |                 | - |
|                                                                                                    |                                                                                                    | C                             | ontinue                                                      | Cancel          |   |

Depending upon the B2C application what you are attempting to access, you will be presented with a B2C application page.

8. Below is the home page of OLC application after signed in. When finished, click Logout.

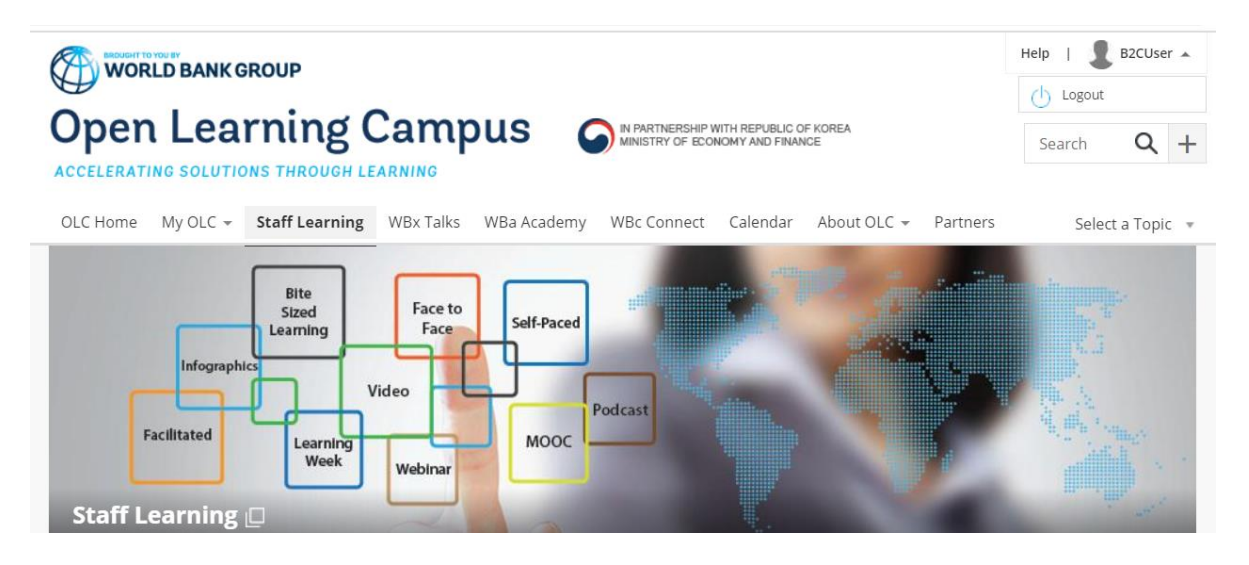

## Forgot your Password?

You can reset your password using the self-service reset feature.

#### 1. Click Forgot your password?

|                                                                                                    |                                                              |                                                        |                        |                               | NEWS              | NGLISH 🗸    |
|----------------------------------------------------------------------------------------------------|--------------------------------------------------------------|--------------------------------------------------------|------------------------|-------------------------------|-------------------|-------------|
| THE WORLD BANK                                                                                                    | WHO WE ARE                                                   | WHAT WE DO                                             | WHERE WE WORK          | UNDERSTANDING POVERTY         | WORK WITH US      | Q           |
| please read carefully: Welcome back! Kindly note that we are using a new<br>set, you will be able to log in and access the Member Portal. Thank you.                                                                                                    | v platform for th                                            | ne Member Portal                                       | . To sign in, you must | reset your password using you | ur original membe | rship email |
| 6 6                                                                                                    | _                                                            |                                                        |                        |                               | 1                 |             |
| Welcome to Member Portal                                                                                                    |                                                              |                                                        | s                      | ign in with your social       | account           |             |
| Information that you provide (including emails and passwords), w<br>Bank Group directory which is hosted by a third party provider (M<br>information, you understand and consent to the collection, storag                                                                                                    | ill be stored in a<br>licrosoft). By pro<br>ge, processing a | a secured World<br>oviding this<br>Ind transfer of you | G•                     | Google                        |                   |             |
| information using this third party hosted directory.                                                                                                    |                                                              | -                                                      |                        | or                            |                   |             |
| Access Conditions                                                                                                    | Rank Group for its                                           | official business                                      | Si                     | gn in with your existin       | g account         |             |
| You have been granted the right to access these applications and the information of the second statement of the second statement os | ition contained in t                                         | hem to facilitate                                      | Email Addı             | ress                          |                   |             |
| your official business with the World Bank Group. Misuse of your access right<br>and, if you are a World Bank Group Staff Member, disciplinary measures. You                                                                                                    | s may result in den<br>ur accounts and pa                    | ial of further access,<br>sswords are vour             |                        |                               |                   |             |
| responsibility. Do not share them with anyone.                                                                                                    |                                                              |                                                        |                        |                               |                   |             |
|                                                                                                    |                                                              |                                                        | Password               | F                             | orgot your passwo | ord?        |
|                                                                                                    | 1                                                            |                                                        |                        |                               |                   |             |
|                                                                                                    |                                                              | -                                                      |                        |                               |                   |             |
|                                                                                                    |                                                              |                                                        |                        | Sign in                       |                   |             |
|                                                                                                    |                                                              |                                                        |                        |                               |                   | - 10        |

2. Forgot Password? form will appear with 3 Steps to follow.

|                                                                                                    | NEWS ENGLIS                                                                                            | н 🗸 |
|----------------------------------------------------------------------------------------------------|----------------------------------------------------------------------------------------------------|-----|
| THE WORLD BANK WHO WE ARE WHAT WE DO WHI                                                                                                    | HERE WE WORK UNDERSTANDING POVERTY WORK WITH US                                                        | 2   |
| Welcome to Member Portal                                                                                                    | Forgot password?                                                                                       |     |
| Note for existing users:<br>Enter the email address associated with your account. You will movine a verification code from<br>moonlineservicesteam@microsoftonline.com. Please ensure that this email is not sent to the spam                | Step 1         Step 2         Step 3           Verify Email         Verify Code         Reset Password |     |
| folder or guarantined. Once you have verified the code, enter a new password. There may be a delay<br>in receiving the verify code email. If you are not receiving email after 10 minutes, please contact us<br>at ITHelp@worldbankgroup.org | 1. Enter your <b>Email Address</b> .<br>2. Click <b>Send verification code</b> .                       |     |
|                                                                                                    | Email Address                                                                                          |     |
|                                                                                                    | Send verification code                                                                                 |     |
|                                                                                                    | Need help with account? Click here<br>For further help, Please Contact Us                              |     |

#### Step 1: Verify Email

- Enter your **Email Address**.
- Click Send verification code.

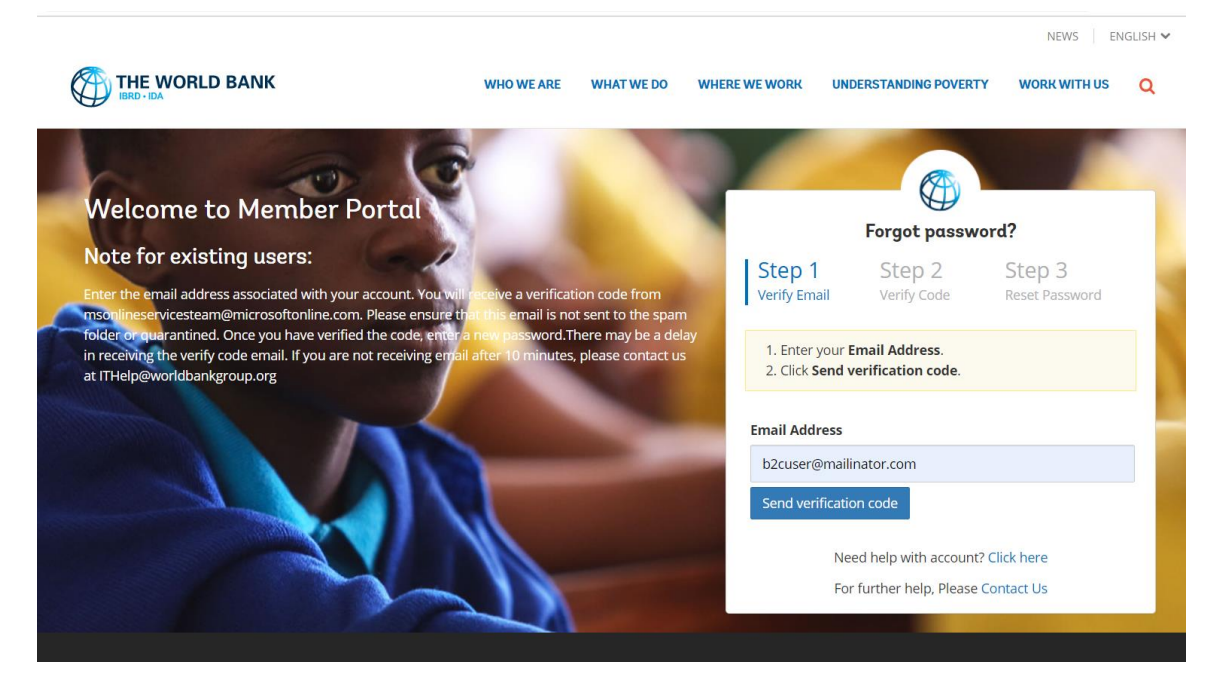

You will receive an email with a Verification Code, similar to the email below.

| Subject:World Bank Group B2C QA account email verification codeTo:b2cuserFrom:no-reply@wbgaccounts.orgReceived:Tue Jun 30 2020 15:46:11 GMT+0530 (India Standard Time)Sending IP:207.46.200.17Parts:itmlAttachments:[Subscribe to receive Attachments] |                                                           |                                                                                                  |  |  |  |  |  |
|----------------------------------------------------------------------------------------------------|-----------------------------------------------------------|--------------------------------------------------------------------------------------------------|--|--|--|--|--|
|                                                                                                    |                                                           | Verify your email address                                                                        |  |  |  |  |  |
|                                                                                                    | Thanks for verifying your b2cuser@mailinator.com account! |                                                                                                  |  |  |  |  |  |
|                                                                                                    |                                                           | Your code is: 154031                                                                             |  |  |  |  |  |
|                                                                                                    |                                                           | Sincerely,<br>World Bank Group B2C QA                                                            |  |  |  |  |  |
|                                                                                                    |                                                           | This message was sent from an unmonitored email address.<br>Please do not reply to this message. |  |  |  |  |  |
|                                                                                                    |                                                           |                                                                                                  |  |  |  |  |  |

#### Step 2: Verify Code

3. Return to the Member Portal

- Enter the Verification Code emailed to you.
- Click Verify code.

To resend the code, click Send new code. (For security reasons, code will expire in 5 minutes.)

| Intel-Ina                                                                                                    | 3                                                                       |                                                       |                                                                                                    |                       | WORK WITH US                                                                            |
|----------------------------------------------------------------------------------------------------|-------------------------------------------------------------------------|-------------------------------------------------------|----------------------------------------------------------------------------------------------------|-----------------------|-----------------------------------------------------------------------------------------|
| Welcome to Member Portal                                                                                                    |                                                                         | 1                                                     | Forgot password?                                                                                                    |                       | ord?                                                                                    |
| Note for existing users:<br>Enter the email address associated with your account. You<br>msoulineservicesteam@microsoftonline.com. Please ensu               | will receive a verification code f                                      | rom Verify<br>ne spam                                 | p 1<br>Email                                                                                                    | Step 2<br>Verify Code | Step 3<br>Reset Password                                                                |
| folder or nuarantined. Once you have verified the code, et<br>in receiving the verify code email. If you are not receiving t<br>at ITHelp@worldbankgroup.org | nter a new password. There may la<br>errail after 10 minutes, please co | e a delay<br>ntact us<br>(For<br>1. E<br>2. C<br>To r | AY<br>Verification code has been sent to your email a<br>(For security reasons, code will expire in 5 m<br>1. Enter the Verification Code emailed to you.<br>2. Click Verify code.<br>To resend the code, click Send new code.<br>Email Address |                       | your email address.<br>x <b>pire in 5 minutes.)</b><br>ailed to you.<br><b>v code</b> . |
|                                                                                                    | 111                                                                     | Email                                                 |                                                                                                    |                       |                                                                                         |
|                                                                                                    |                                                                         | b2cu                                                  | b2cuser@mailinator.com                                                                                                    |                       |                                                                                         |
|                                                                                                    |                                                                         |                                                       |                                                                                                    |                       |                                                                                         |

5. Once the code is verified, click Continue

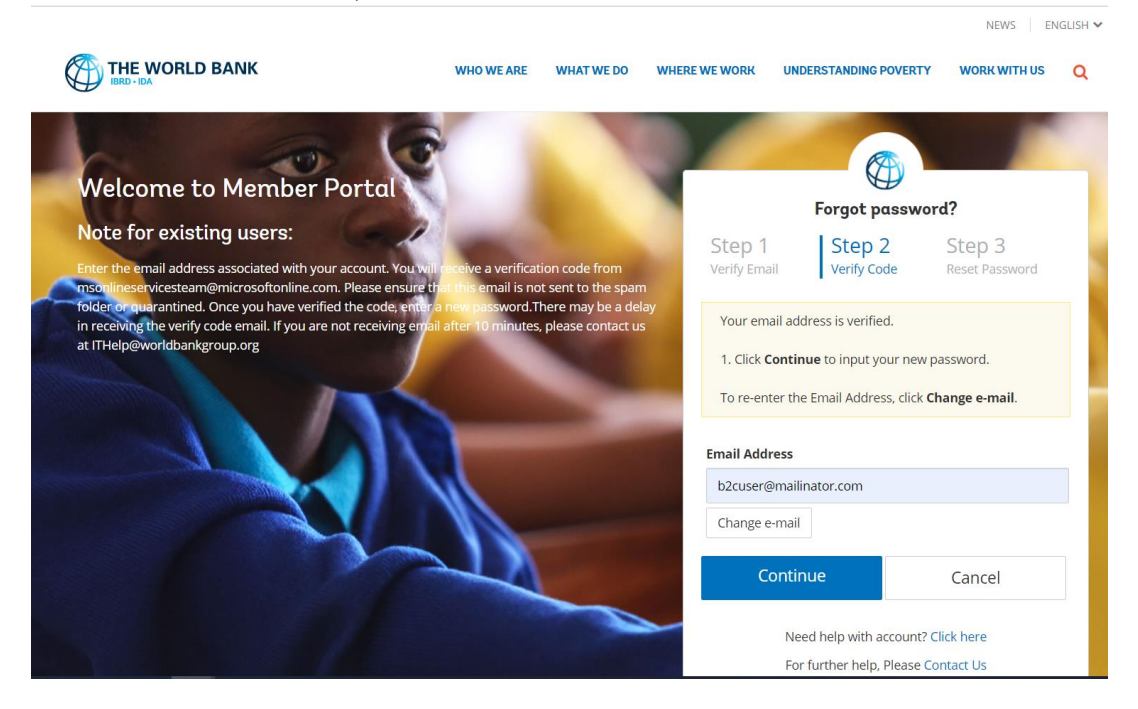

#### Step 3: Reset Password

- Enter the New Password.
- Re-enter the password to Confirm New Password.
- Click **Continue** to reset your password.

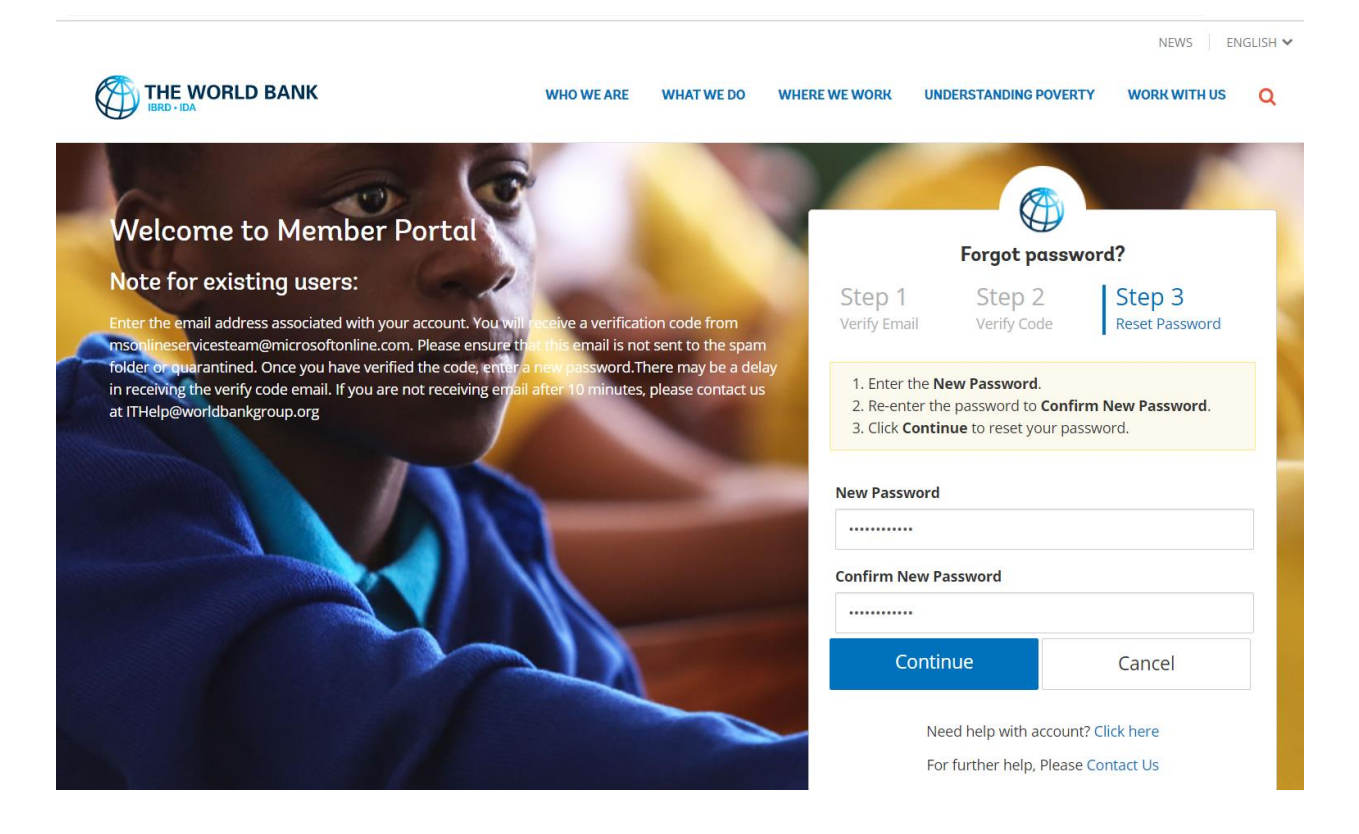

## Need help with account?

If you are having difficulty in **Sign up / Register / Create a new account** or **Sign in** or **Forgot your Password?**, Click <u>Contact Us</u> and submit the required details so that our support person will reach out to help you.

|                                                                                                    |                                                                                                    |                           |                                     | NEWS EN               | GLISH 🛩                 |
|----------------------------------------------------------------------------------------------------|----------------------------------------------------------------------------------------------------|---------------------------|-------------------------------------|-----------------------|-------------------------|
|                                                                                                    | WHO WE ARE WHAT WE DO                                                                                      | WHERE WE WORK             | UNDERSTANDING POVERTY               | WORK WITH US          | Q                       |
| y note that we are using a new platform for the Member Portal. To sig                                                                                                    | gn in, you must reset your passwo                                                                          | ord using your original m | embership email address. After y    | our password reset, j | rou will be able to log |
| AND AND AND AND AND AND AND AND AND AND                                                                                                    |                                                                                                    |                           |                                     |                       |                         |
| Welcome to Member I                                                                                                    | Portal                                                                                                    |                           |                                     |                       |                         |
| formation that you provide Encluding emails and passwords), we have<br>oup directory which is hosteriby a third party provider (Microsoft). B<br>derstand and consent to the sujection, storage, processing and train                                                                                                    | stored in a secured World Bank<br>v providing this information, you<br>life of your information using this | Name                      | Sign in Help                        |                       |                         |
| rd party hosted directory.                                                                                                    |                                                                                                    | e.g. John                 | Doe                                 |                       |                         |
| Access Conditions<br>You are signing in to one or more succer applications operated by the Weed                                                                                                    | anii Grout fur Its official business.                                                                      | Email Addr                | ress                                |                       |                         |
| You have been granted the right to accord these applications and the<br>your official business with the World Bank group. Misuse of your according to the second second s | t in them to facilitate<br>an anial of further access,                                                     | e.g. test@                | abc.com                             |                       |                         |
| and, if you are a world dam broug stay, we dee, asciptinary responsibility. Do not share them with anyon                                                                                                    | and a the your                                                                                             | Location                  |                                     |                       | 100                     |
|                                                                                                    |                                                                                                    | e.g. Wash                 | ington, D.C.                        |                       |                         |
|                                                                                                    |                                                                                                    | Phone Nur                 | nber                                |                       | The second              |
|                                                                                                    |                                                                                                    | e.g. (202)                | 123-4567                            |                       |                         |
|                                                                                                    |                                                                                                    | Problem T                 | Abe                                 |                       |                         |
| -1                                                                                                    |                                                                                                    | Select a                  | Problem Type                        |                       |                         |
|                                                                                                    |                                                                                                    | Details                   |                                     |                       |                         |
| CONTRACT OF                                                                                                    |                                                                                                    | Provide an<br>messages    | iditorial information about your is | ssue including error  | _                       |
|                                                                                                    |                                                                                                    | Verificatio               |                                     | _                     |                         |
|                                                                                                    |                                                                                                    |                           | JEJJA                               | 2                     |                         |
|                                                                                                    |                                                                                                    | Enter the o               | haracters you see                   |                       | 10000                   |
|                                                                                                    |                                                                                                    | Character                 | rs are not case sensitive           |                       |                         |
|                                                                                                    |                                                                                                    |                           | Submit                              |                       |                         |
|                                                                                                    |                                                                                                    |                           |                                     |                       |                         |

You can also email to <u>ITHelp@worldbankgroup.org</u> with details for further help.